## Besøg forsøg via mobil

Besøg forsøg tilgås via www.nfts.dk  $\rightarrow$  Besøg forsøg

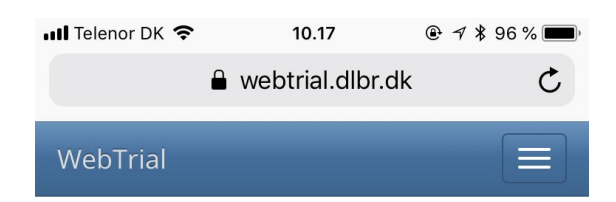

## Oversigt - enkeltforsøg

| Høstar        |       |             |                   |
|---------------|-------|-------------|-------------------|
| 2018          |       |             |                   |
| Land          |       |             |                   |
| Danmark       |       |             | V                 |
| Fagområde     |       |             |                   |
| Korn og bælgs | æd    |             |                   |
| Forsøgsserie  |       |             |                   |
| Vælg forsøgs  | splan |             | $\mathbf{\nabla}$ |
| Løbe nr.      | Titel | Forsøgsenhe | ed                |

© 2018 - NFTS WebTrial, version: 1.5.6684.21179

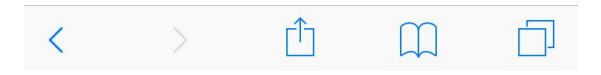

#### Enkeltforsøgenes resultater og placering

- Enkeltforsøgenes resultater og placering
  Enkeltforsøg på kort/liste
  Besøg forsøg

## ← Vælg forsøgsserie

| WebT        | rial                                 |                      |      |                                |
|-------------|--------------------------------------|----------------------|------|--------------------------------|
| Ove         | ersigt - enkel                       | tforsøg              |      |                                |
| Høstår      | 5                                    |                      |      |                                |
| 2020        |                                      |                      |      |                                |
| Land        |                                      |                      |      |                                |
| Danm        | ark                                  |                      |      | På enkeltforsøget er der 4     |
| Fagom       | råde                                 |                      |      | valgmuligheder:                |
| Plante      | beskyttelse                          | ~                    |      |                                |
| Forsøg      | sserie                               |                      |      |                                |
| 09042       | 2020 Skadedyrsbekæmpe                | lse i h              |      | Overblik - forsøgsbehandlinger |
| Løbe<br>nr. | Titel                                | Forsøgsenhed         |      | Opret besøgsrapport            |
| 001         | Skadedyrsbekæmpelse<br>i hestebønner | 16 - VKST,<br>Holeby | ∎O≣Q |                                |
| 002         | Skadedyrsbekæmpelse<br>i hestebønner | 12 - FORSØG<br>FYN   | ∎❶≣♀ | Enkeltforsøgets resultater     |
| 003         | Skadedyrsbekæmpelse<br>i hestebønner | 17 - Bornholm        | ∎❶≣♀ | <b>O</b><br>Kørselsvejledning  |

# Overblik - forsøgsbehandlinger

Ved at flytte markøren til den enkelte parcel vil det fremgå, hvad der er behandlet med og dato for behandling. Endnu ikke udførte behandlinger vil også fremgå.

| V  | VebTi              | rial              |                |                           |                              |  |
|----|--------------------|-------------------|----------------|---------------------------|------------------------------|--|
| Si | e forsø<br>e forsø | igsdoku<br>gsplan | imentation     | I                         | TIDABE                       |  |
|    |                    | 1                 | 2              |                           |                              |  |
|    | Vá                 | ærn               | Værn           |                           |                              |  |
|    | 7 (102)            |                   | 8 (302)        |                           |                              |  |
|    | 5 (103)            |                   | 7 (303)        | _                         |                              |  |
|    | 4 (104)            |                   | 3 (304)        | _                         |                              |  |
|    | <u>2 (</u>         | <u>105)</u>       | 5 (305)        | _                         |                              |  |
|    |                    |                   |                |                           |                              |  |
|    | Led                | Beh.              | Planlagt       | Udført                    | Behandling                   |  |
|    | 2                  | 1                 | St. 11 -<br>12 | St. 13,<br>01-05-<br>2020 | 0,2 kg<br>Lamdex             |  |
|    |                    | 2                 | St. 65 -<br>67 |                           | 0,25 kg<br>Pirimor 500<br>WG |  |

## Kørselsvejledning via mobil

Du kan også få kørselsvejledning via <u>besøg forsøg</u>, direkte via mobilen, når man er i forsøget. På startsiden vælger du det forsøg, du vil besøge. Ved anvendelse af kørselsvejledning skal der være installeret Google Maps på mobilen. Det er muligt blot at trykke på ikonet og få direkte kørselsvejledning til forsøgets placering.

| WebTi       |                                      |                      |      | 4             | Safari 🛛             | ul ŝ            | 10.45          | @ <b>1</b> >          | \$ 96 %     |
|-------------|--------------------------------------|----------------------|------|---------------|----------------------|-----------------|----------------|-----------------------|-------------|
| Ove         | rsigt - enkel                        | tforsøg              |      |               | < •                  | Din p           | lacering       |                       |             |
| Høstår      | _                                    |                      |      |               |                      |                 |                |                       |             |
| 2020        |                                      |                      |      |               | <b>?</b>             | Place           | eret markør    |                       |             |
| Land        |                                      |                      |      |               |                      |                 |                |                       |             |
| Danma       | ark                                  | ~                    |      |               | 🖨 3 t.               | 46              | 🖶 6 t. 18      | <b>%</b> ∦ 2 d        | ිර          |
| Fagomi      | äde                                  |                      |      |               |                      |                 | A              | ALC: NO               | 62.2        |
| Plante      | serie                                |                      |      |               |                      |                 | Vendsyssel     | - 4                   | ζ (:        |
| 090423      | 2020 Skadedyrsbekæmpe                | lseih                |      |               |                      | 1               | Aalborg        |                       | 1. 7        |
|             |                                      |                      |      |               | K                    | RIG             | 17             |                       |             |
| Løbe<br>nr. | Titel                                | Forsøgsenhed         |      |               |                      | (h              | 52m            |                       |             |
| 001         | Skadedyrsbekæmpelse<br>i hestebønner | 16 - VKST,<br>Holeby | ≣❶≣♀ | $\rightarrow$ | 3 t. 4               | 6 min.          | a A Cus        | 29 min.<br>langsommer | e 🚊         |
| 002         | Skadedyrsbekæmpelse<br>i hestebønner | 12 - FORSØG<br>FYN   | ≣❶≣♀ |               |                      | X               | 7.             | Køb                   | enhavr      |
| 003         | Skadedyrsbekæmpelse                  | 17 - Bornholm        |      |               | 1 t. 40 i<br>langsom | min.<br>Imere 🚊 | Danmark        | Similard              | ● o<br>Moln |
|             |                                      |                      |      |               |                      |                 | Odense<br>Kiel | Rostock               |             |
|             |                                      |                      |      |               | 3 t. 4               | 6 min.          | (342 km)       |                       |             |
|             |                                      |                      |      |               | nurtigs              | te rute,        |                |                       |             |
|             |                                      |                      |      |               | (                    | E Tr            | in 💦           | Sta                   | irt         |

### Besøgsrapporter

Besøgsrapporter er værdifulde i opgørelsen af resultater og ligeledes vigtig information gennem sæsonen for at følge med i, hvordan forsøget "står". Jeres kommentarer vedr. besøg i Landsforsøgene er derfor yderst værdifulde ift. hvad der er observeret i forsøget. Det er desuden muligt at vedhæfte billeder fra besøget i besøgsrapporten.

I år er besøgsrapporten blevet mere enkelt at udfylde og vi vil opfordre Jer til at udfylde det viste på rapporten, herunder den faglige vurdering.

Det er obligatorisk at udfylde navn og e-mail adresse. Når besøgsrapporten gemmes, bliver den sendt til kvalitetstjek hos Teknologisk Institut før besøgsrapporten bliver offentliggjort på enkeltforsøgets resultatside.

Når besøgsrapporten er gemt vil du modtage en kvittering pr mail, hvori du også kan ændre i besøgsrapporten. Besøgsrapporten godkendes af Teknologisk Institut, inden den bliver offentlig og lagt på nettet.